# 令和4年度「天皇杯」全日本レスリング選手権大会

# 大会観戦チケット販売

公益財団法人日本レスリング協会

2022年12月12日

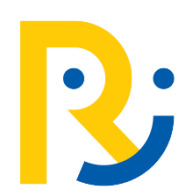

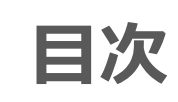

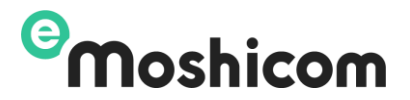

- ●申込の流れ
- ●STEP1. 会員登録
- ●STEP2. チケット申込
- STEP3. チケット発行
- ●領収書発行方法
- ●その他、よくある質問と注意事項

申込の流れ

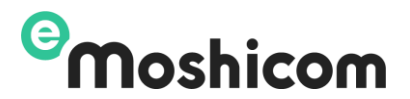

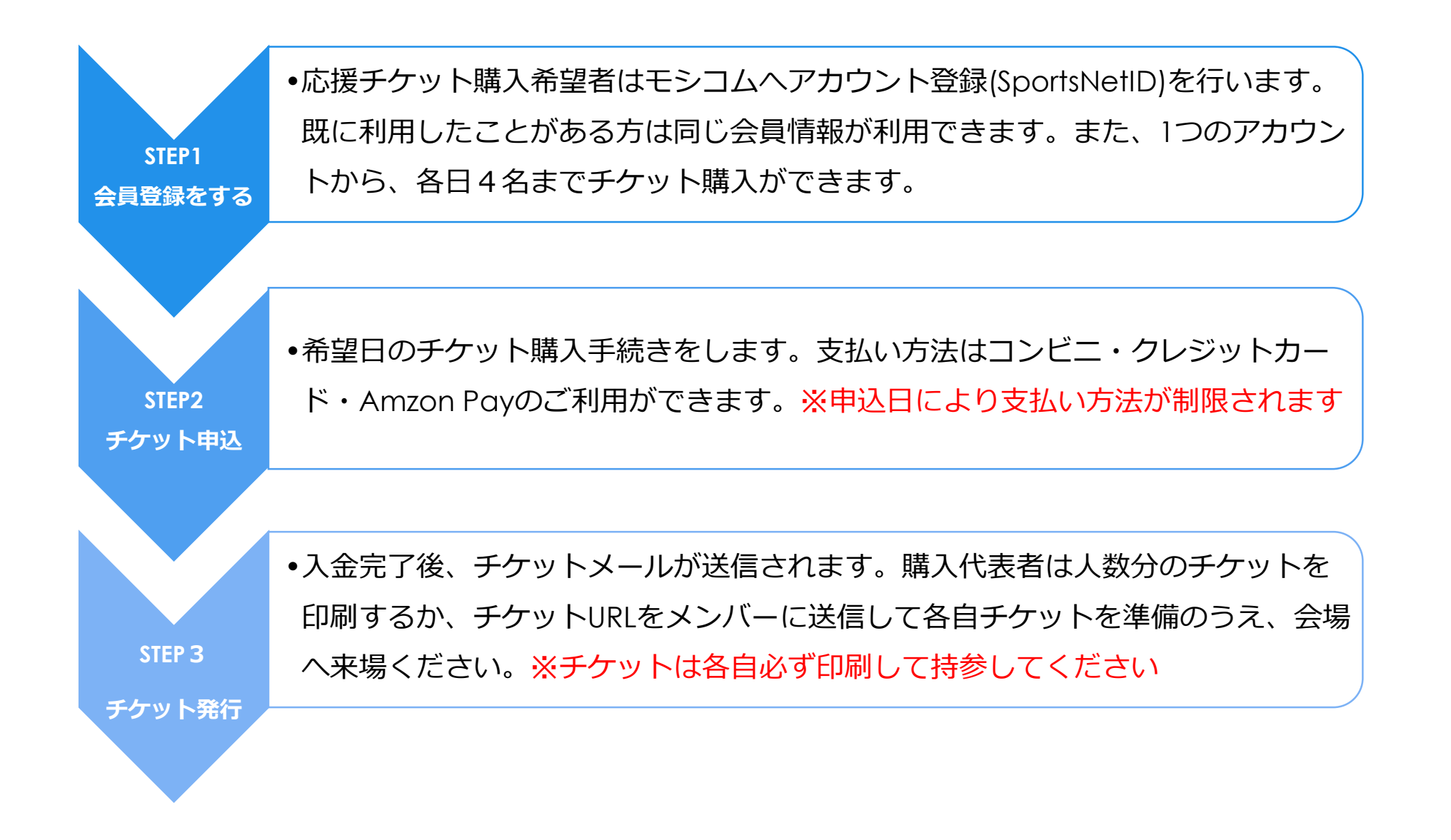

3

## STEP1 会員登録

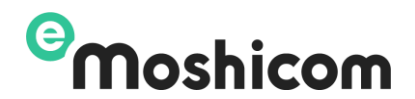

| ®Moshicom |                                                        | 主要者の方へ ヘルプ ログイン                                                                     |
|-----------|--------------------------------------------------------|-------------------------------------------------------------------------------------|
|           | 会員款350万人以上<br>ただ今時曜中のスポーツイベント数                         | Sports net IDをお持ちの方                                                                 |
|           | ◎ エリアを通ぶ ∨ スポーツを通ぶ ∨ キーワード<br>修改 64.058 年 コース有 3.114 年 | Sports net IDと、パスワードでログインしてください。<br>Sports net ID(メールアドレス)                          |
|           |                                                        | ✓ ログイン状態を保持する<br>ログイン                                                               |
|           |                                                        | ノスワードを忘れた方<br>まだSports net IDをお持ちでない方<br>こちらからSports net IDの新規会員登録を行ってください。<br>会日分録 |

①メールアドレスを入力し、利用規約をよくお読みになった上、同意いただき「次へ」ボタンを押してください。

②メールアドレスを確認し、よろしければ「登録する」ボタンをクリックしてください。

| 新規会員登録                                                                  |                                                          |
|-------------------------------------------------------------------------|----------------------------------------------------------|
| 利用規約確認<br>メールアドレス<br>入力                                                 | メールアドレス<br>登録売了 ● 登録情報入力 ● 登録情報確認 ● 会員登録完了               |
| メールアドレス入力                                                               |                                                          |
| ご利用になるSports net ID(メールアド<br>入力したメールアドレス宛に仮登録メー<br>メール受信制限をされている方は、mosł | ドレス)を入力してください。<br>ルが届きます。<br>hicom.comからのメール受信を許可してください。 |
| Sports net ID(メールアドレス)<br>認知                                            | Sports net IDとは?                                         |
| Sports net ID(メールアドレス)<br>(確認用 再入力) <mark> </mark>                      | 「メールアドレスが登録されている」と表示される方はこちら                             |
| 規約一覽                                                                    | ・ <u>Sports net ID 利用規約</u><br>・ <u>モシコムご利用規約</u>        |
|                                                                         | 利用規約に同意しない 利用規約に同意する                                     |
| 利用規                                                                     | 殷約にご同意いただける場合は、次へお進みください。                                |
|                                                                         | 次へ                                                       |
|                                                                         |                                                          |

### STEP1 会員登録

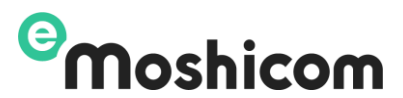

#### ③仮登録したメールアドレスに「新規会員登録のご案内」というメールが届きます。 メール本文のURLをクリックして必要な情報を入力します。

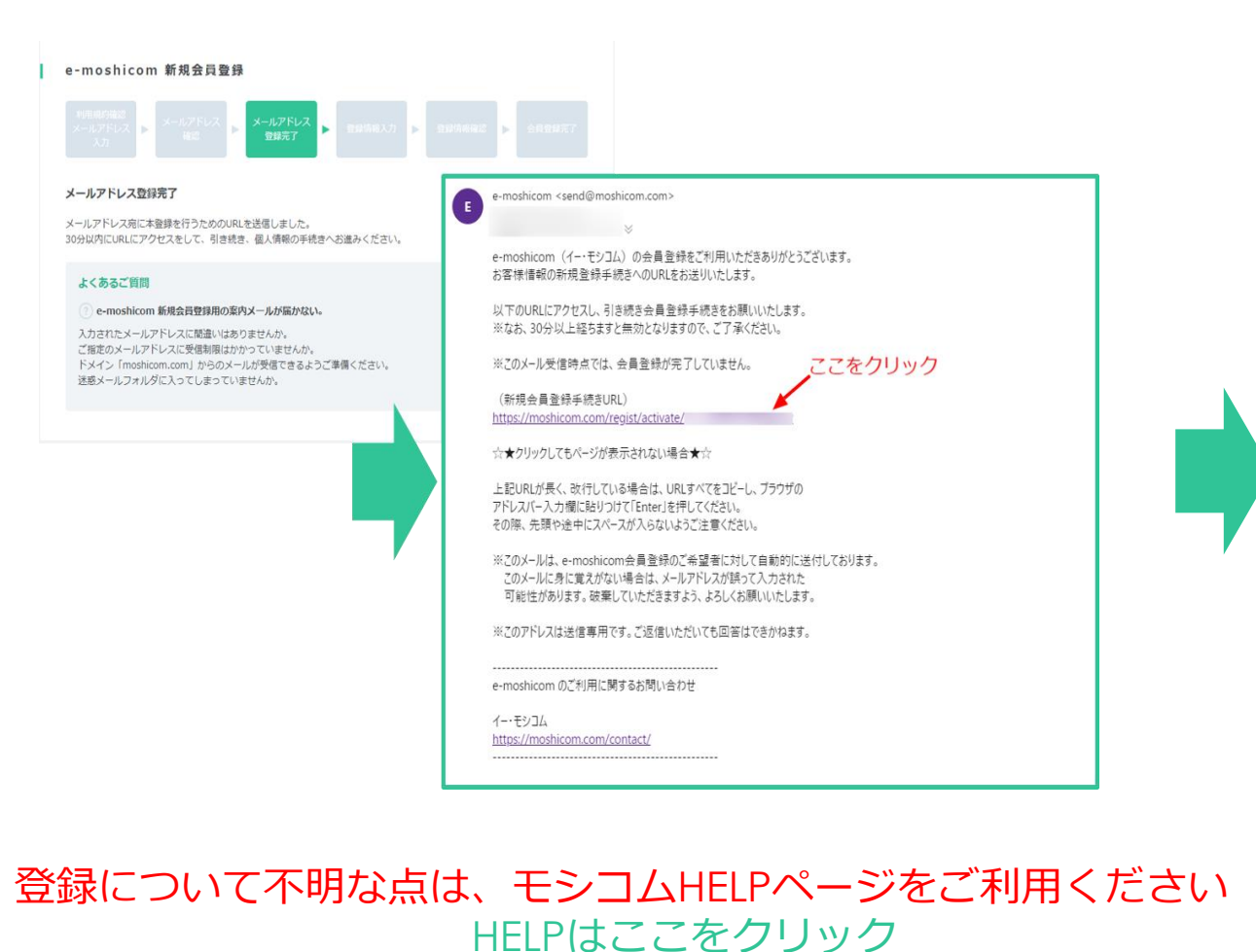

| 登録情報入力                                                                                           |                                                                                                    |                                                                                               |       |              |            |
|--------------------------------------------------------------------------------------------------|----------------------------------------------------------------------------------------------------|-----------------------------------------------------------------------------------------------|-------|--------------|------------|
| 【注意】ブラウザで画面を更新<br>※以下の個人情報はSports pr                                                             | 新すると入力内容がリセットされ<br>=t IDシステム内で管理されてい。                                                                                                    | ます。<br>ます                                                                                     |       |              |            |
| ログイン信却入力                                                                                         |                                                                                                    |                                                                                               |       |              |            |
|                                                                                                  |                                                                                                    |                                                                                               |       |              |            |
| ユーザーID/メールアドレス                                                                                   | 02@yahoo.co.jp                                                                                                    |                                                                                               |       |              |            |
| ログインパスワード 必須                                                                                     |                                                                                                    |                                                                                               |       |              |            |
|                                                                                                  | パスワードは半角の英字(大文                                                                                                    | <br>(字と小文字は区別される)                                                                             | 、数字、言 | 記号を組みる       | 合わせた8文字以上で |
|                                                                                                  | す。<br>使用できる記号、安全なパス                                                                                                    | ワードについてはこちら                                                                                   |       |              |            |
|                                                                                                  |                                                                                                    |                                                                                               |       |              |            |
|                                                                                                  |                                                                                                    |                                                                                               |       |              |            |
| ログインパスワード (確認)<br>必須                                                                             |                                                                                                    |                                                                                               |       |              |            |
| ログインバスワード (確認)<br>2023<br>個人情報入力                                                                 |                                                                                                    |                                                                                               |       |              |            |
| ログインパスワード (確認)<br>個人情報入力<br>※お名前/生年月日/性別は登録<br>ニックネーム 図道                                         | 暴後のお客様による変更ができま                                                                                                    | せんのでご注意ください。                                                                                  |       |              |            |
| ログインパスワード (確認)<br>(確認)<br>個人情報入力<br>※お名前/生年月日/性別は登録<br>ニックネーム (必須)<br>「<br>お名前 (必須)              | 後のお客様による変更ができま<br>姓/Jast name                                                                                                    | せんのでご注意ください。<br>名/first name                                                                  |       |              |            |
| ログインパスワード (確認)<br>個人情報入力<br>※お名前/生年月日/性別は登録<br>ニックネーム 砂田<br>お名前 砂田                               | 縁のお客様による変更ができま<br>性/iast name<br>姓/iast name                                                                                                    | せんのでご注意ください。<br>名/first name<br>名/first name                                                  |       | (全角)         |            |
| ログインパスワード (確認)<br>個人情報入力<br>※お名朝/生年月日/性別は登録<br>ニックネーム 砂須<br>                                     |                                                                                                    | せんのでご注意ください。<br>名/first name<br>名/first name<br>(例:太郎)                                        |       | (全角)         |            |
| ログインパスワード (確認)<br>個人情報入力<br>** お名前/生年月日/性別は登録<br>ニックネーム 砂璃<br>お名前 砂原<br>お名前 (フリカナ) 砂璃            | 後のお客様による変更ができま<br>性/last name<br>姓/last name<br>(例:山田)<br>セイ/last name                                                                                                | せんのでご注意ください。<br>名/first name<br>名/first name<br>(例:太郎)<br>メイ/first name                       |       | (全角)         |            |
| ログインパスワード (確認)<br>個人情報入力<br>※お名朝/生年月日/性別は登録<br>ニックネーム 砂田<br>お名前 砂酒<br>お名前 〇酒                     | 後のお客様による変更ができま<br>性/iast name<br>姓/last name<br>(例:山田)<br>セイ/last name<br>セイ/last name                                                                                | せんのでご注意ください。<br>名/first name<br>名/first name<br>(例:太郎)<br>メイ/first name<br>メイ/first name      |       | (全角)         |            |
| ログインパスワード (確認)<br>( 個人情報入力<br>※ お名前/生年月日/性別は登<br>ニックネーム ( 初四)<br>お名前 (フリカナ) ( の四)                | 後のお客様による変更ができま<br>性/iast name<br>姓/last name<br>(例:山田)<br>セイ/last name<br>(例:ママグ)                                                                                     | せんのでご注意ください。<br>名/first name<br>名/first name<br>(例:太郎)<br>メイ/first name<br>(例:クロウ)            |       | (全角)         |            |
| ログインパスワード (確認)<br>(必須<br>個人情報入力<br>※お名称/生年月日/性別は登<br>ニックネーム (必須<br>お名前 (フリカナ) (必須<br>生年月日 (必須    | 後のお客様による変更ができま<br>性/last name  姓/last name  (例:山田)  セイ/last name  (例:ヤマダ)                                                                                             | せんのでご注意ください。<br>名/first name<br>名/first name<br>(例:太郎)<br>メイ/first name<br>(例:タロウ)            |       | (全角)<br>(全角) |            |
| ログインパスワード (確認)<br>個人情報入力<br>** お名前/生年月日/性別は登録<br>ニックネーム 砂璃<br>お名前 砂原<br>お名前 (フリカナ) 砂璃<br>生年月日 砂璃 | <ul> <li>後のお客様による変更ができま</li> <li>注/last name</li> <li>(例:山田)</li> <li>ゼイ/last name</li> <li>(例:小田)</li> <li>ゼイ/last name</li> <li>(例:ヤマダ)</li> <li>- ・ ・ 年</li> </ul> | せんのでご注意ください。<br>名/first name<br>名/first name<br>(例:太郎)<br>メイ/first name<br>(例:クロウ)<br>E - ・ 月 |       | (全角)<br>(全角) | B          |

※会員登録に必要な個人情報は、氏名(漢字・カナ)・生年月日・性別のほか、申込に必要な住所・電話番号です

#### STEP1 会員登録のよくある質問

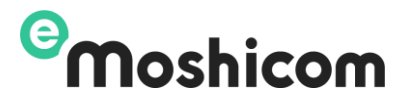

Q:新規登録をしようとしましたが、メールアドレスが登録済と表示されます

A: すでに会員登録をお持ちのようです。登録情報はセキュリティにより弊社でも回答できません。 ・モシコムを利用した事がある方は、<u>こちら</u>から ・RUNNETだけを利用した事がある方は、RUNNETパスワード設定は<u>こちら</u>から

Q:会員登録をする為にメールアドレスを入力しましたが、メールが届きません

A:メールアドレスの入力に間違いはありませんか?正しく入力されている場合は迷惑フォルダなどに振り分けられている可能性もございます。ドメイン制限をかけている場合は、@moshicom.comドメインを受信許可にしてください。また、受信ボックス側のセキュリティ設定についても確認をお願いいたします。(フリーメールの利用可)

Q:新規登録用で届いたメールのURLをクリックしても入力フォームが表示されません

A:申し訳ございませんが、お使いのご利用環境でURLからクリックできないような制限がかかっている可能性があります。メール本文のURLを全部コピーして、アドレスバーに直接貼り付けて操作をしてみてください。

Q:モシコム(RUNNET)を利用した事があります。同じアカウントから申込は可能ですか?

A:はい、可能です

Q:申込の前に準備しておくことはありますか?

A:モシコムを初めて利用の方は、予め会員登録を完了してチケット販売開始までおまちください。

モシコムHELPページ(申込者)をご利用ください

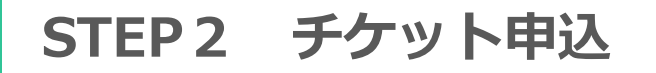

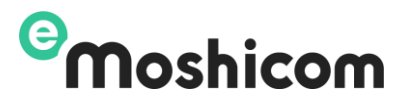

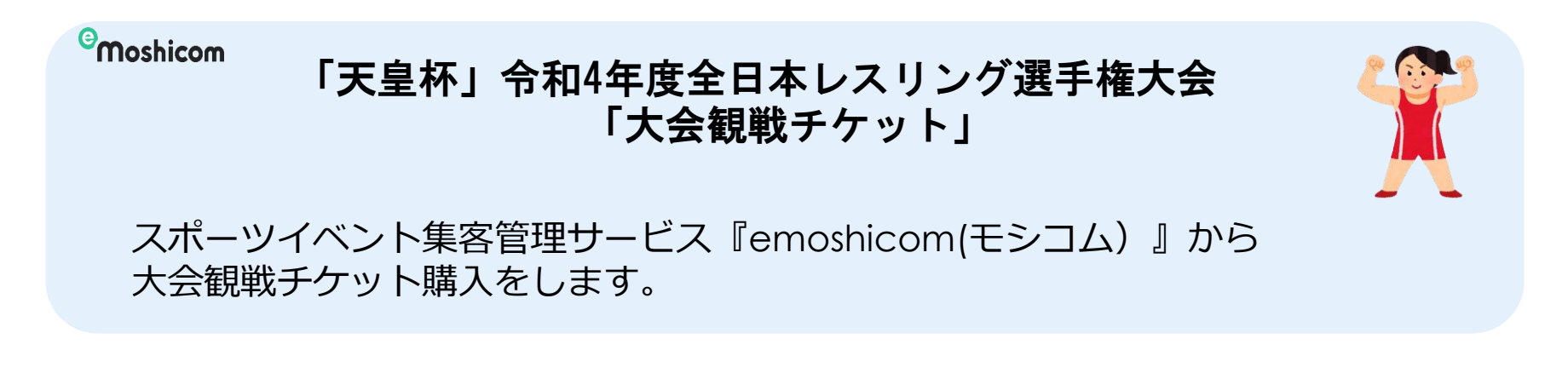

#### <u>申込ページはこちら https://moshicom.com/78761/</u>

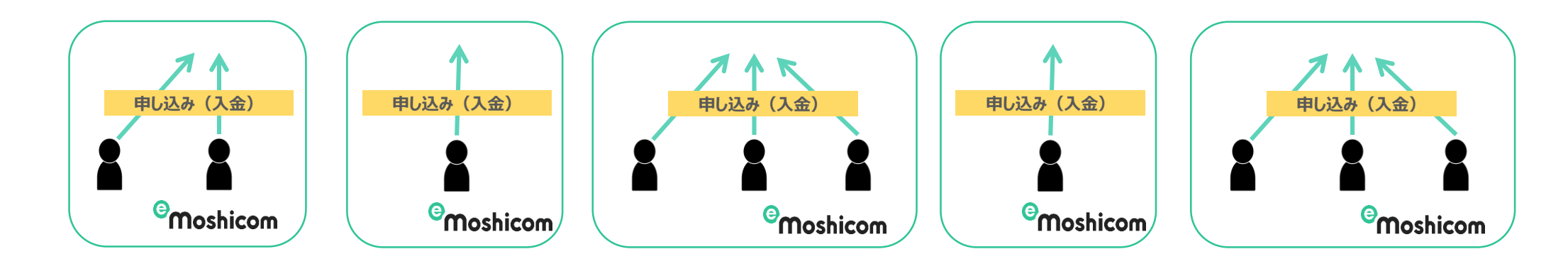

会員登録を行い、個人毎に応援入場券を購入することができます。 当日は、**チケットを各自印刷して**ご来場ください。チケットは入場時に係員に 渡してください。

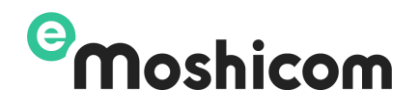

| 会場   | 駒沢体育館                        | sample                 |        |      |   |
|------|------------------------------|------------------------|--------|------|---|
| 開催場所 | 東京都世田谷区駒沢公園1-1               |                        |        |      |   |
| 支払方法 | クレジットカード払い、Amazon Pay、コンビニ払い |                        |        |      |   |
| 代理申込 | 可                            |                        |        |      | _ |
| 参加費  | 12月22日:                      |                        |        |      | × |
|      | 12月23日:                      | お申し込みされるチケットを選択してください。 |        |      |   |
|      | 12月24日:                      |                        |        |      |   |
|      | 12月25日:                      | 12月22日                 | 1,000円 | 申し込む |   |
|      | 申し込む                         | 12月23日                 | 1,000円 | 申し込む |   |
|      |                              | 12月24日                 | 1,000円 | 申し込む |   |
|      |                              | 12月25日                 | 1,000円 | 申し込む |   |
|      |                              |                        |        |      |   |

①「申し込む」ボタンをクリック

②ご希望のチケットの「申し込む」をクリック

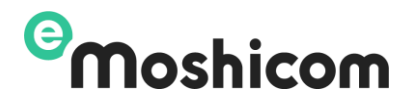

#### ③申込内容の入力(購入希望枚数を選択して表示される申し込み情報を入力します)

| チケット                | ∖枚数を選      | 星ぶ 必須                     |                        |                                       | sample |                                                                                     |
|---------------------|------------|---------------------------|------------------------|---------------------------------------|--------|-------------------------------------------------------------------------------------|
| 12月2                | 3日(1,000円  | 9)                        |                        | 申込枚数 1枚<br>1枚<br>2枚<br>3枚             |        |                                                                                     |
| お申し込み               | 者情報(申      | 3込者1人                     | ∃)                     | 4枚                                    |        |                                                                                     |
| 甲込有の肩報を,<br>以前お申し込み | をされた方は、    | い。<br>プルダウンか <sup>、</sup> | ら呼びだすことが<br>お申し込み者     | C22ます。<br>各情報(申込者2人目)                 | ④申し    | 込み情報入力が完了したら、「イー・モシコム申返                                                             |
| 申込者1人目              | 本人         |                           | 申込者の情報を入;<br>以前お申し込みを; | わしてください。<br>された方は、プルダウンから呼びだすことができます。 | 者規約」   | 同意チェック後、「次へ」ボタンをクリック                                                                |
| 氏名                  | 必須         | Mosl                      | 申込者2人目                 | 新規登録 、                                | 申込規約   | お申し込みいただく前に「 <u>イー・モシコム申込者規約</u> 」ならびに「 <u>イベント主催者申込規約」</u><br>き、「同意する」にチェックしてください。 |
| フリガナ                | 必須         | モシコム                      | 氏名                     | 21 ft 2                               |        | 同意された方は「次へ」ボタンをクリックし、お進みください。                                                       |
| 性別                  | 必須         | ◎ 男性                      | フリガナ                   | كلا 🕹                                 |        |                                                                                     |
| 生年月日                | 必須         | 2001年                     | 性別                     | 23 男性 女性                              |        | ✓ 私は「イー・モシコム申込者規約」ならびに「イベント主催者申込規約」に同意します                                           |
| 住所                  | 1<br>住所 必須 |                           | 生年月日                   | 24                                    |        |                                                                                     |
|                     |            | 東京都                       | 住所                     | -     住所修案       都道府県 - >             |        | 次へ                                                                                  |

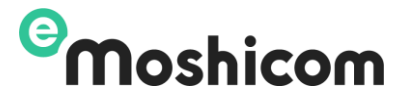

⑤ご希望のお支払い方法の▽をクリックして選択します。選択を終えたら「お申し込み内容を確認する」 ボタンをクリック

|   |                                                                                                    | sample     |
|---|----------------------------------------------------------------------------------------------------|------------|
| 8 | DRIAL GRADUT SEE                                                                                                    |            |
|   | ヘ クレジットカード洗済                                                                                                    |            |
|   | ● PayPalアカウント ⑦<br>決済オプション<br>□次回から自動ログインして支払う<br>※チェックすると次回からの表式払いでカード情報の入力が箇時されます。<br>※目動ログインを行うにはPayPayPカウントが必要です。<br>※PayPaiPカウントは初回決済と同時に作成することができます。 | PayPal     |
|   | <ul> <li>カード情報を入力</li> <li>ジェクト</li> </ul>                                                                                                    |            |
|   | ✓ Amazon Pay                                                                                                    |            |
|   | ○ 銀行決済                                                                                                    | N KEVYENBE |
|   | <ul> <li>マ コンビニ決済、ペイジー</li> </ul>                                                                                                    |            |
|   |                                                                                                    |            |
|   |                                                                                                    |            |
|   | 修正するお申し込み内容を確認する                                                                                                    |            |

<u>支払方法</u>

- ・クレジットカード決済
- AmazonPay
- ・PayPal決済、PayPal銀行決済、
- ・コンビニ

※選択しているチケット合計枚数料金と決済 手数料が合算されて請求されます。

※コンビニ支払いは、12/19まで利用できます。

12/20以降は、クレジットカード・Amazon Pay・PayPal支払いのみとなります。

⑥申込内容の確認・確定。問題がなければ「上記の内容で確定する」ボタンをクリック

| 以下のお申し込 | お申し込みはまだ完了していません。<br>以下のお申し込み内容をご確認のうえ「確定する」ボタンを押してください。 |     | sample<br>ださい。 |
|---------|----------------------------------------------------------|-----|----------------|
| 修正する    |                                                          | 上記の | の内容で確定する       |
|         |                                                          |     |                |

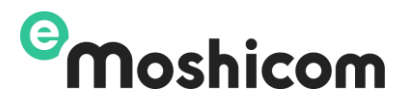

#### ⑦申込完了 画面上部に「お申し込みありがとうございました」とメッセージが表示され、「申込状況確 認」と「募集ページへ戻る」ボタンが表示されます。

|    | お申し込みありがとうございました。                                                                                                    | sample    |
|----|----------------------------------------------------------------------------------------------------|-----------|
| L. | お申し込みが完了しました。                                                                                                    |           |
|    | お申し込みありがとうございました。<br>お申し込み情報、お申し込み料金はメールまたはマイページの申込情報確認よりご確認いただ                                                        | けます。      |
|    | ※Yahoo、Google等のWebメールやプロバイダによる迷惑メール対策をされている場合、申述<br>迷惑メールに振り分けられる場合がございます。<br>申込手続完了メールが届かない場合は、迷惑メールフォルダもあわせてご確認ください。 | ∆手続完了メールが |
|    | Googleカレンダーに追加 🍯 Outlookカレンダーに追加                                                                                       |           |
|    |                                                                                                    |           |
|    | 募集ページへ戻る 申込情報確認                                                                                                    |           |

Q:コンビニを選択しました。入金番号はどうやって確認するのでしょうか?。

A:申込完了後に表示される画面の「申込情報確認」をクリックすると、コンビニ等の入金情報が確認できます。画面を閉じてしまった場合には、マイページ→申込履歴から参照できます。 マイページはこちら

申込操作について不明な点は、モシコムHELPページをご利用ください HELPはここをクリック

## STEP3 チケット発行(チケット発行メールからの確認)

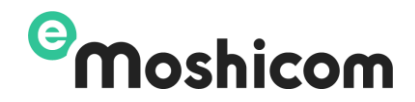

| イベントのチケットが発行されました【E00*****0】                                                                         |                                        |
|----------------------------------------------------------------------------------------------------|----------------------------------------|
| M o s h i c o m 花子 さん                                                                                |                                        |
| このたびはイー・モシコムをご利用いただき誠にありがとうございま<br>以下のイベントのお申し込みが完了しましたので、チケットが発行<br>チケットはチケットURLよりアクセスするとご確認いただけます。 | す。<br>テされました。                          |
| 【イベント名】令和4年度「天<br><u>https://moshicom.com/2**90</u><br>【開催日】 2022/12/22~2022/12/25                   | 『応援者入場券』                               |
| 【チケット情報】                                                                                             |                                        |
| ・・・・・・・・・・・・・・・・・・・・・・・・・・・・・・・・・・・・                                                                 | 9220192d60e237aa4128f5acae238/         |
| ·2人目                                                                                                 | JEEO ISE doorees had the of successory |
| チケット番号:6                                                                                             |                                        |
| 氏名:千葉 花子                                                                                             |                                        |
| チケットURL: <u>https://moshicom.com/ticket</u>                                                          | <u>196eca91a25c8431883/</u>            |
| ・3人目<br>チケット チー・フ                                                                                    |                                        |
| デリット留写・7<br>氏名:東京 花子                                                                                 |                                        |
| チケットURL: https://moshicom.com/ticket                                                                 | db6fbdda831df7a20a/                    |
|                                                                                                    |                                        |
|                                                                                                    |                                        |
| 【イベント情報】                                                                                             |                                        |
| イベント名:令和4年度「天皇                                                                                       | 応援者入場券』                                |
| チケット名:12月25日×3枚                                                                                      |                                        |
| オフション:<br>開催日時:2022/12/22~2022/12/25<br>申込金額:3,000円<br>手数料:542円                                      |                                        |
| Runpo利用:<br>またま: - PauPality 落                                                                       |                                        |
| 又仏力広・PayPal沃府                                                                                        |                                        |

★入金完了すると上記のようなチケット発行メールが送信されます。チケットURLは個人毎に発行されます。申込者代表者は人数分印刷をする又は チケットURLを個人に知らせるなどして、必ず印刷して当日会場へ持参してください。(入場時にお渡しください)

★チケットメールは、前日にも再送信されます。

## STEP3 チケット発行

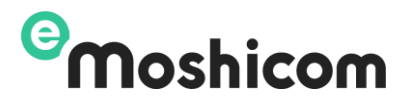

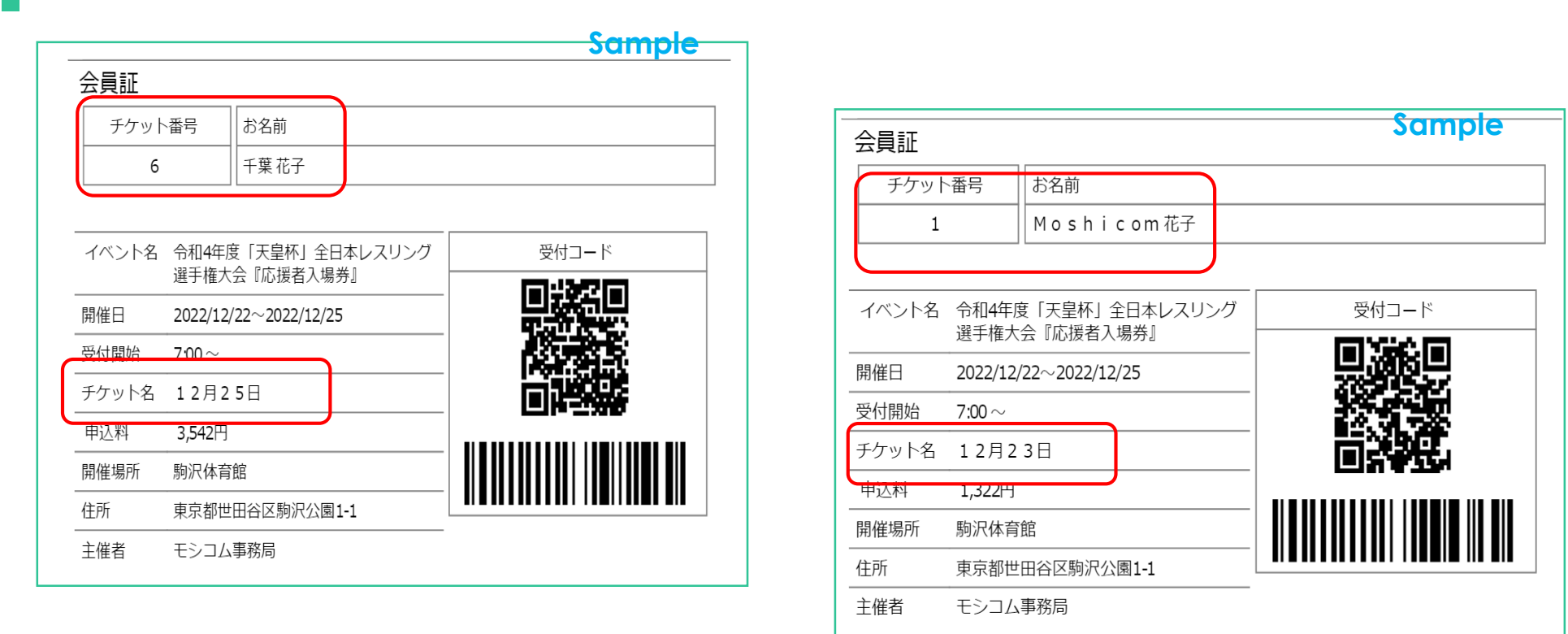

# 注意! チケットは必ず印刷して会場にお持ちください。

## STEP3 チケット発行(申込履歴からの確認方法)

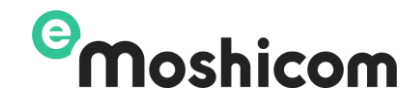

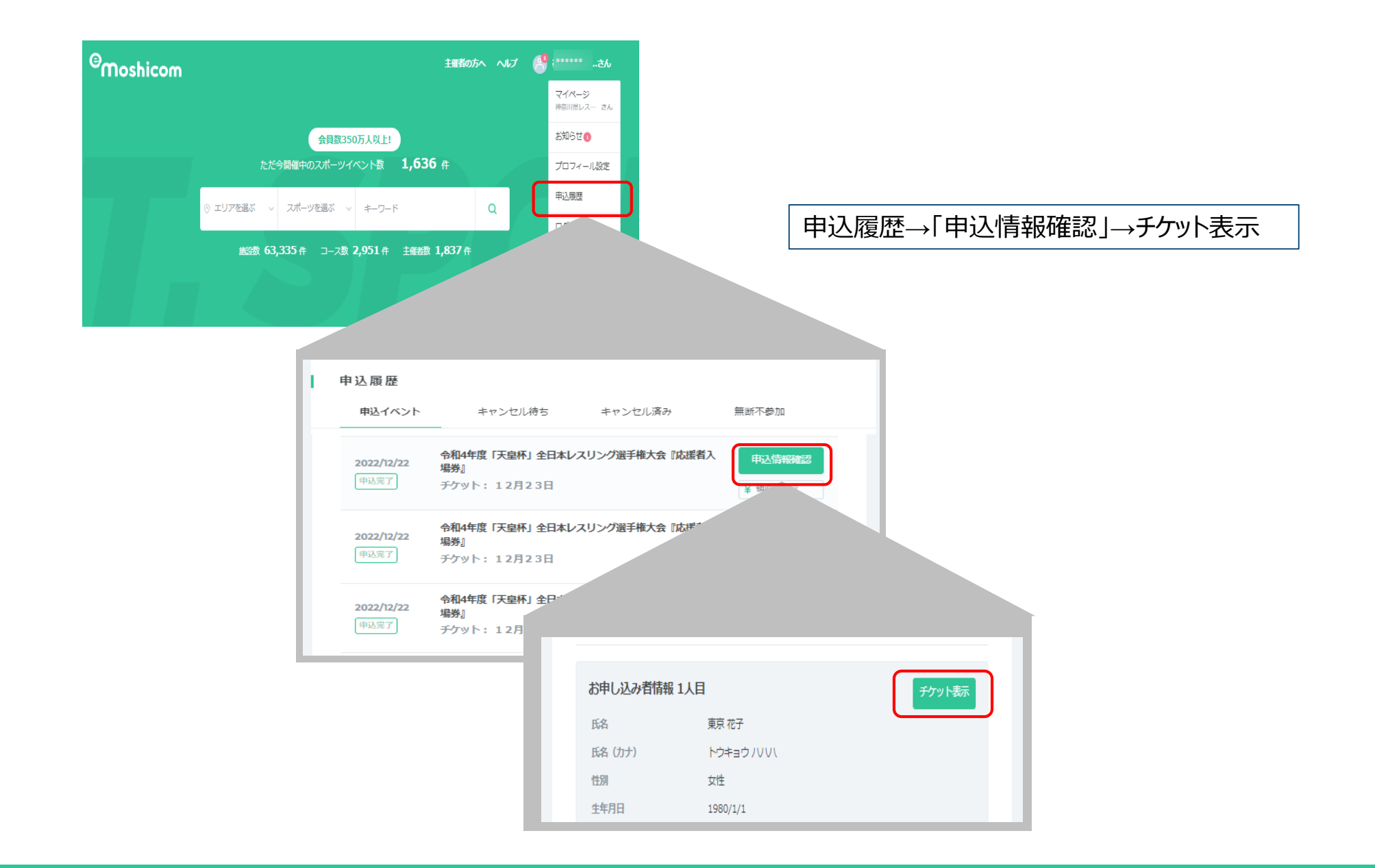

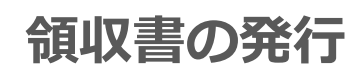

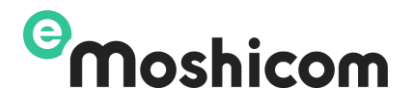

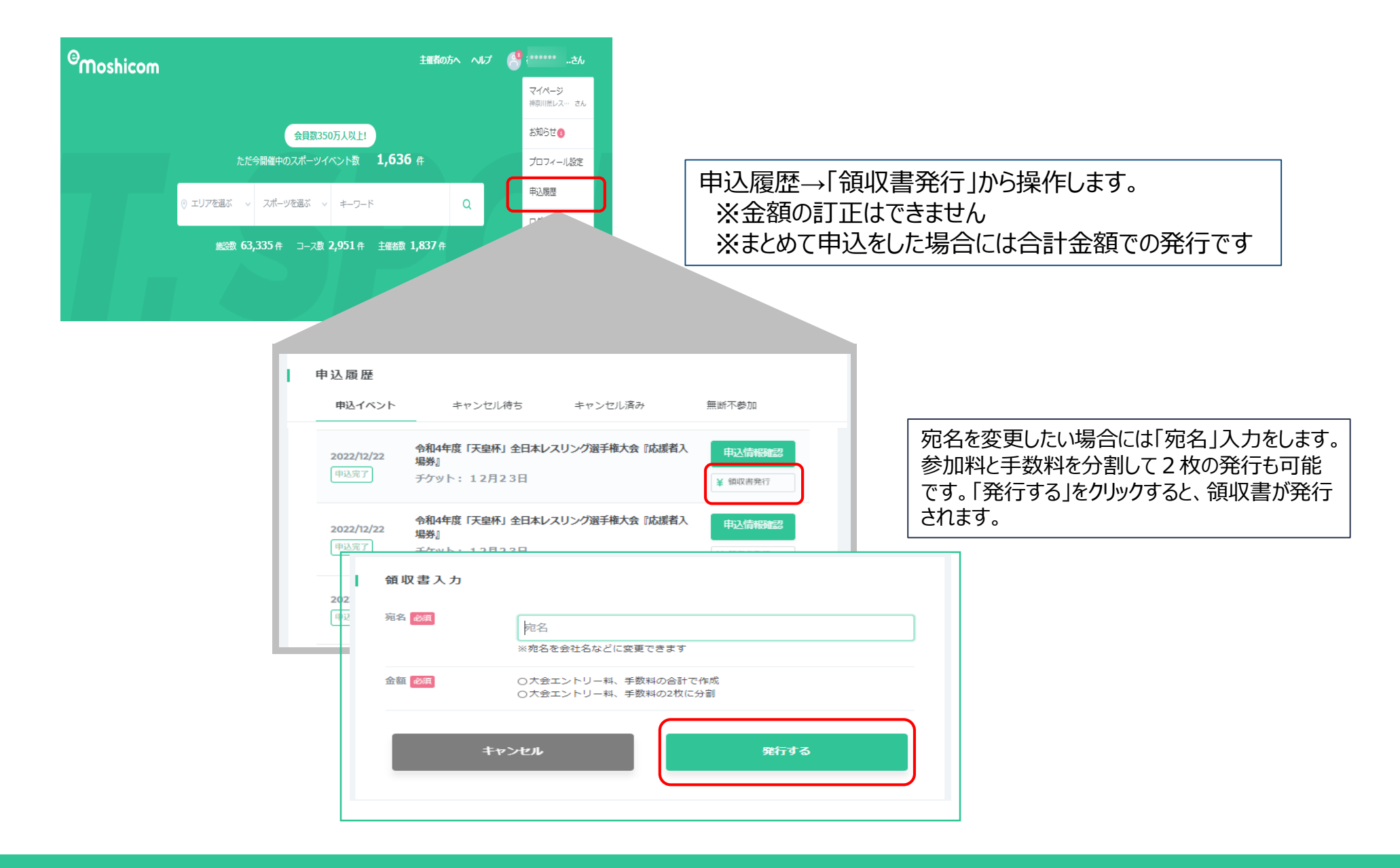

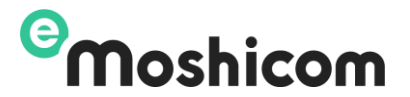

Q:領収書の発行は出来ますか? A:はい、できます。申込履歴からご自身で発行してください。

Q:チケット購入しました。日付を間違えてしまったのですが変更・取り消しは出来ますか? A:いいえ、入金完了後のキャンセルはできません。

Q:チケットを購入しました。来場する人が変更になったのですが、変更は出来ますか? A:いいえ、入金完了後の変更はできません。(入場時、身分証明書のご提示をお願いする場合があります。)

Q:チケットサービス利用約款はどこから確認できますか? A: <u>こちらのページから参照できます</u>

#### 注意事項

◎観戦日当日、試合進行等の理由により実施階級・時間等に変更が生じる場合があります。時間変更に伴う返金には応じられ ませんので予めご了承ください。

◎本大会は屋内のイベントとなりますので、以下の感染症対策にご協力をお願いします。
 ・受付時に検温を実施します。37.5度以上の方は原則入場ができません。
 ・マスクの正しい着用と手指消毒の徹底をお願い致します。
 ・会場内での会話は控えめにお願い致します。

・皆様の安心・安全を守るため、必要に応じて都度お願いすることがございます。

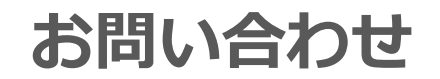

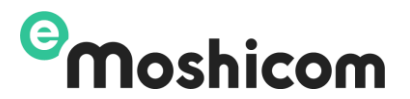

操作手順操作でお困りの方は、お問い合わせフォームよりお問い合わせください。

モシコムHELPページもご利用ください HELPページはここをクリック

#### 株式会社アールビーズ モシコム事務局

https://moshicom.com/contact/

※モシコム事務局から回答させていただきます。